polnisch

2.1

EHL AG Michael Craemer

Es ist möglich, einige persönliche Einstellungen vorzunehmen Sie wollen eine andere Sprache? Bitte stellen sie auch die GPS Funktion ein

#### Drogi użytkowniku aplikacji HABBL,

Możliwe jest wprowadzenie pewnych ustawień osobistych Chcesz inny język? Proszę również ustawić funkcję GPS

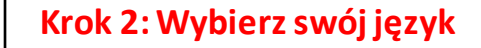

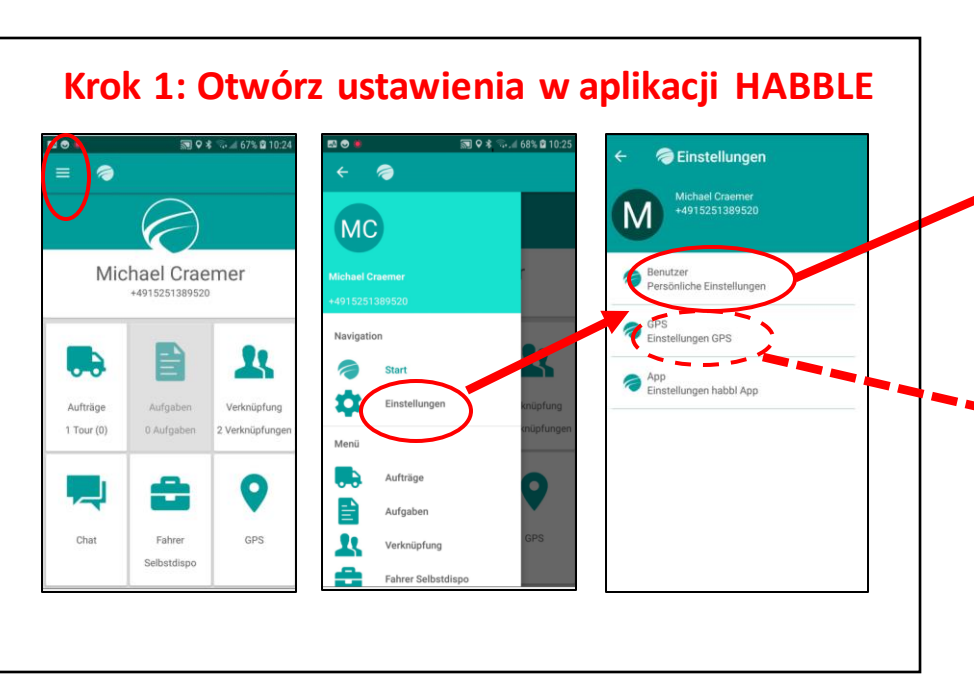

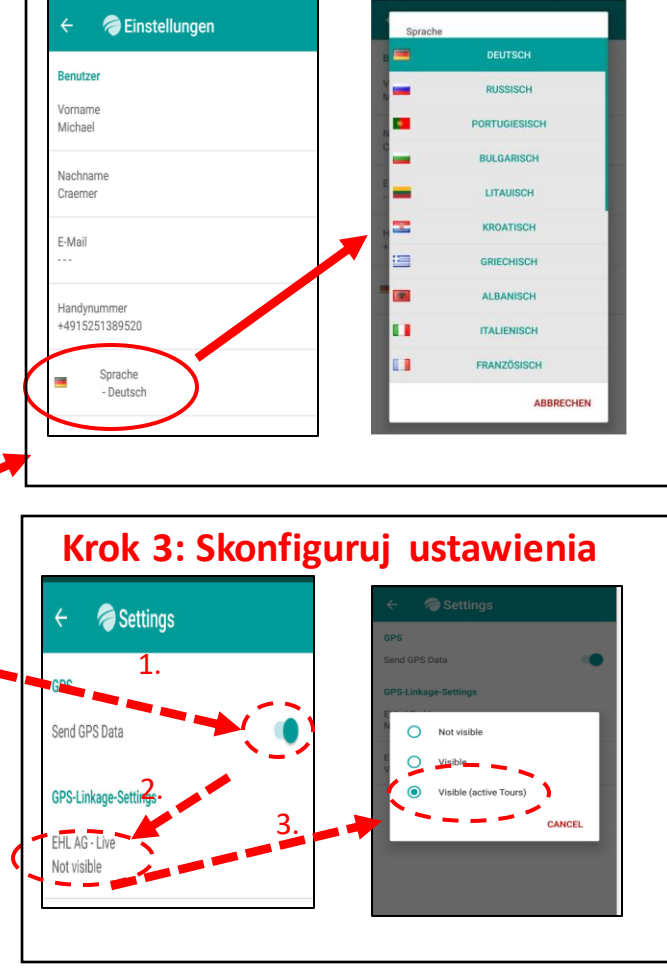

## załadunek w punkcie załadunku Część 1

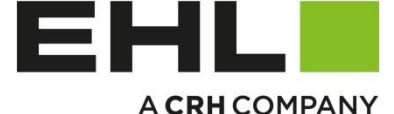

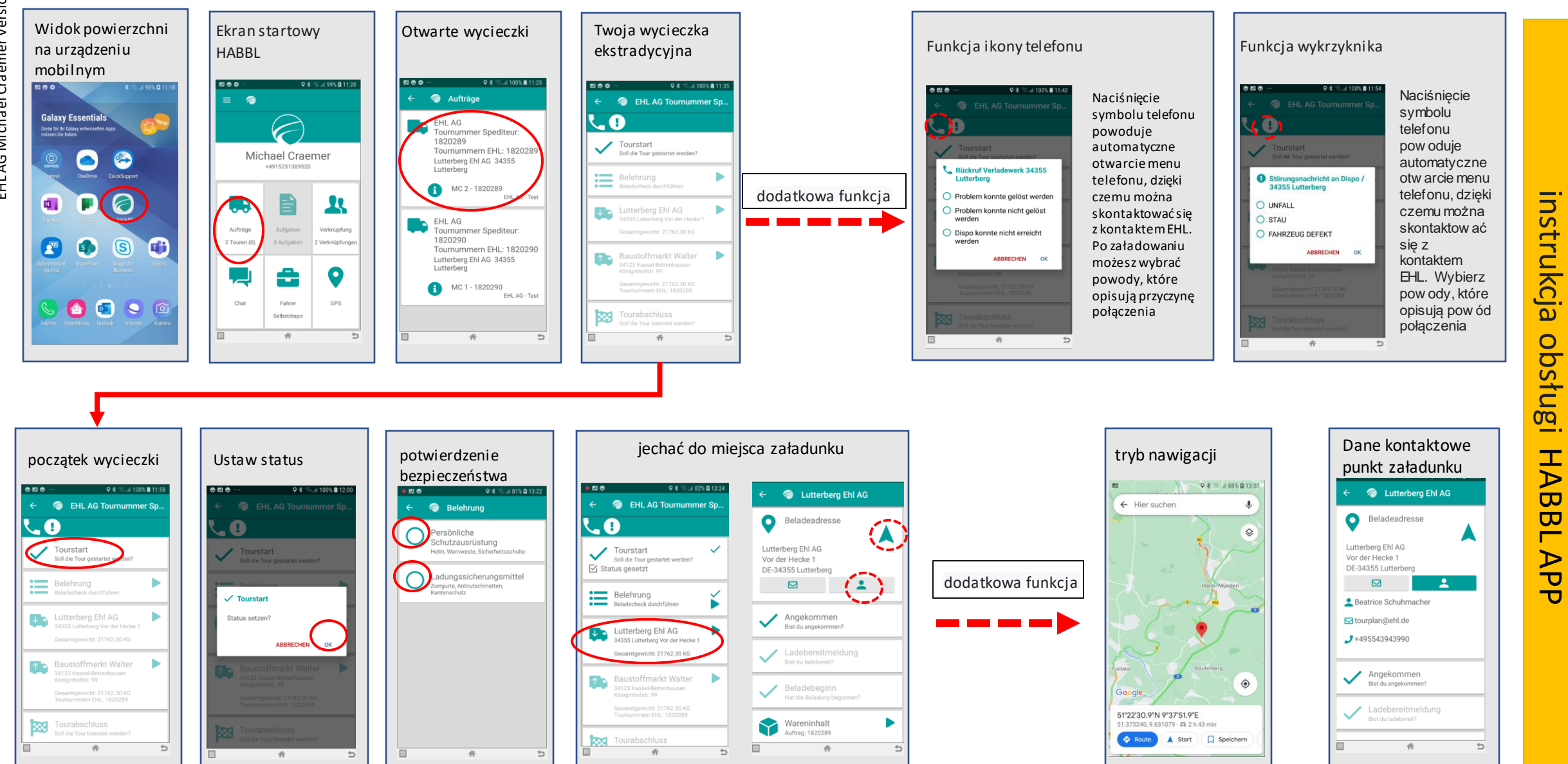

# załadunek w punkcie załadunku Część 1

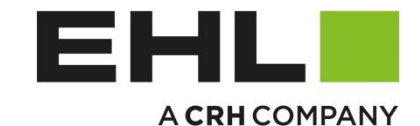

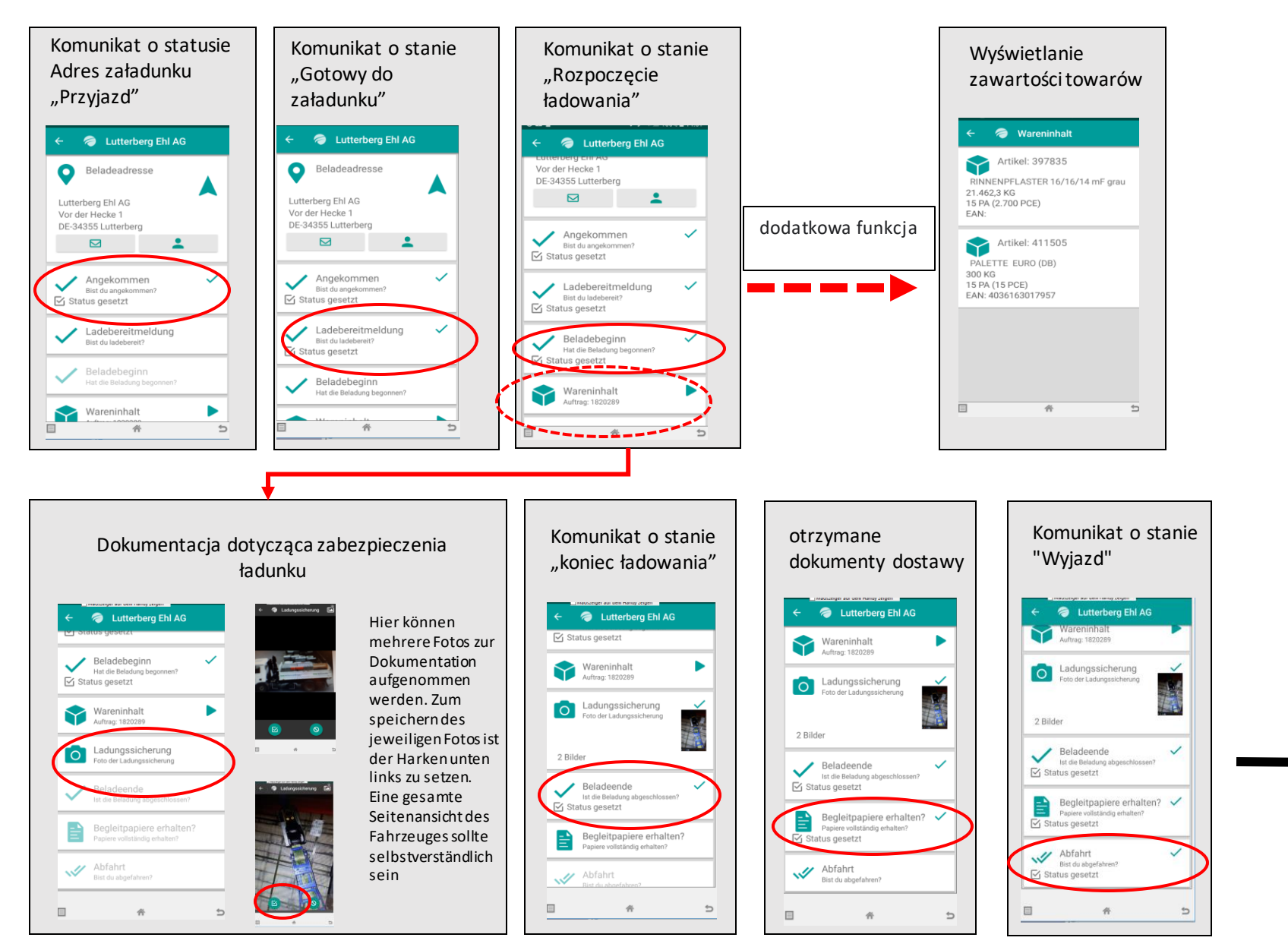

\_

#### Dostawa towaru cz.1

## Dostawa towaru cz.1

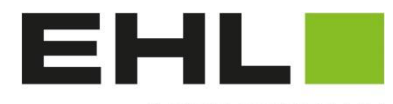

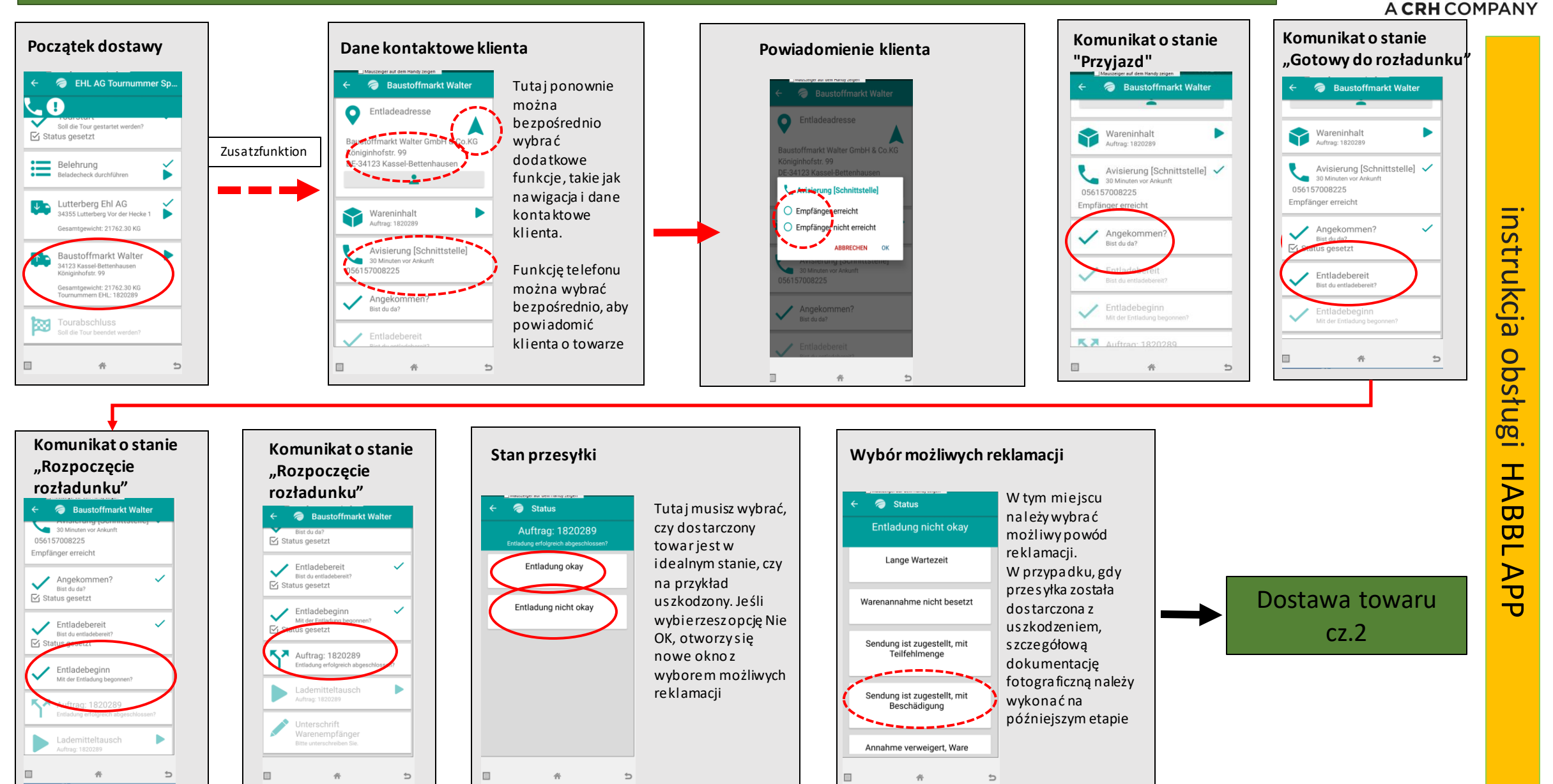

#### A CRH COMPANY Wymiana palet Wymiana palet Tympana palet Tympana palet Wybór ilości Wybór ilości austoffmarkt Walter 🥏 Lademitteltausch ademitteltausch iger aut dem Handy zeigen Kwotę można Lademitteltausch Jeśli klient wymieni Lademitteltausch Auftrag: 1820289 Entladung erfolgreich Nicht alles erledigt zmienić za dokładnie 15 palet, można //// ₩ +15 +0 pomocą "-" lub Nicht alles erledigt 🔘 nacisnąć symbol podwójnej mit Reschädigun "+" lub naciskając strzałki i automatycznie Lademitteltausch Europalette Lademitteltausch Bitte die folgenden EURO 3 tauschen bezpośrednio uftrag: 1820289 ustawia się 15 palet. Europalette liczbę, a następnie Możesz także użyć strzałki, Zu Tauschen Getauscht Warenempfänger zmieniając ją za aby dokonać wpisu Bitte unterschreiben Si Abweichende Lademittel? 0 pomoca Bitte Beschädigungen oder klawiatury **ÄNDERUNGSGRUND** 傦 ¢ 傦 5 伀 ¢ Wymiana palet Wymiana palet Tympana palet Wymiana palet Wybór ilości Przyczyna zmiany ilości dokumentacja szkody dokumentacja szkody bweichende Lad Lademitteltausch Jeśli ilość wymiany a Lademitteltausch zostanie zmieniona Lademitteltausch Dokumentacia Nicht alles erledigt 🔘 Bitte die folgenden Europaletter negatywnie, należy //// fotograficzna musi Europalett podać przyczynę Europalette ▲15 +13 Europalette mieć tutaj sens. zmiany Getausch Możli wych jest wiele Lademitteltausch - 13 Bitte die folgenden EURO 3 tauschen zdjęć. Każde zdjęcie ₽ ÷° należy potwierdzić, klikając haczyk w dostawa towaru cz.3 lewym dolnym rogu hweichende Lade Bitte Beschädigungen oder Abweichungen dokumentier

5

帝

Dostawa towaru cz.2

EHL

0

5

畜

8

5

睂

Wymiana palet

Lademitteltausch

Lademitteltausch Bitte die folgenden Europalette

koniec

→15 →15

podpis

klient

Entladebeginn

🗹 Status gesetzt

Mit der Entladung ber

Auftrag: 1820289

Entladung erfolgreich

Entladung nicht okay > Sendung ist

Baustoffmarkt Walter

1

podpis

Klient "Touchscreen"

Unbekannt

### Dostawa towaru cz.3 podpis Klient "Zwykły tekst"

nterschrift Warenemofänger

Bitte Namen des Unterzeichners

OK

Obowiazkowe

nazwy klienta w

postaci zwykłego

*iest* podanie

tekstu.

podpis, naciśnij oryginalny dowód dostawy. Lademitteltausch Dane sa zugestellt, mit Beschädigung tte die folgenden EURO 3 tauschen przycisk w prawym Jeżeli klient posługuje się pisemną wprowadzane za Müller Müllers Kümmer Lademitteltausch dolnym rogu instrukcją lub np. Własną pieczęcią pomocą Auftrag: 1820289 1 2 3 4 5 6 7 8 9 0 paletową, na której kierowca musi wyświetlonego qwertzuiopü Abweichende Unterschrift 6 \_ademittel? Warenempfänge podpisać, należy to zeskanować jako pola klawiatury. asdfghjklöä Bitte Beschädigungen oder bweichungen Tutai możesz zdjęcie w kolejnym kroku "oryginał 🕆 yxcvbnm 🗵 1820289 Sendung ist zugestein, mit 1 Bild Beschädigung[FP: Soll 15 - Int 13 zobaczyć paragonu". Nastepnie Nicht getauscht: Keine Tausc a 🗹 1#1 Deutsch . OK vorhanden,] podsumowanie potwierdź status u przesyłki W przypadku COVID 19 kierowca 5 przyciskiem "OK" 帝 5 5 powinien powstrzymać sie od podpisywania klienta na swoim urządzeniu mobilnym ze względów higienicznych. W takim przypadku Komunikat o stanie Komunikat o stanie Komunikat o stanie Dokumentacja fotograficzna kierowca sam musi napisać na urządzeniu "Zakończenie "Zakończenie paragonów, uszkodzeń itp. "Wvjazd" informację "zobacz LS" i upewnić sie, że wycieczki" wycieczki" austoffmarkt Walter klient podpisuje paragon. To również 🥏 Originalbeleg - Fot... 🖆 Wymagane są zdjęcia EHL AG Tournummer Sp. musi zostać zeskanowane w następnym Entladung nicht okay > Sendung ist paragonów i zugestellt, mit Beschädigung **.** () chein kroku, "Oryginalne zdjęcie paragonu". . uszkodzeń.  $\overline{\phantom{a}}$ Lademitteltausch Soll die Tour gestartet werden? Jeśli na miejscu nie ma Auftrag: 1820289 🗹 Status gesetzt klienta, zrób zdjecie Belehrung Unterschrift dostarczonegotowaru Warenempfänger eladecheck durchführ Ď Tourabschluss Side 45 Bitte unterschreiben Sie. Istnieje możliwość Mülle Lutterberg Ehl AG Status setzen wstawienia kilku zdjeć 34355 Lutterberg Vor der Hecke mtgewicht: 21762.30 KG dla zrozumiałej Originalbeleg - Foto 0 -Optional) KONIEC wybranej dokumentacji. Po Baustoffmarkt Walter 34123 Kassel-Betten Königinhofstr. 99 każdym zdjęciu podróży esamtgewicht: 21762.30 KG ournummern EHL: 1820289 naciśnij "Potwierdzenie" w Abfahrt Tourabschluss Wieder abgefa Soll die Tour beendet lewym dolnym rogu 帝 5 ¢ ¢ \* 5

Klientpodpisujesię

na wyświetlaczu za

pomocą ekranu

Aby zapisaćswój

dotvkowego.

#### EHL A CRH COMPANY

Ważne instrukcje:

Kierowca musi okazać klientowi

\_ SUI trukcja 0 σ Š **00** \_ ΗA σ σ  $\triangleright$ ש Ū